Nel foglio principale "Esami" inserire i dati dello studente nelle caselle verdi

| Nome Studente:                    | Pinco Pallino                  |     |  |
|-----------------------------------|--------------------------------|-----|--|
| Corso di Laurea di Provenienza    | Ingegneria del tutto e tuttiss | imo |  |
| Università di Provenienza         | Università di Pandora          |     |  |
| Media (in trentesimi) alla laurea | 27.3                           |     |  |
| Durata corso studio provenienza   | Primo Anno FuoriCorso          |     |  |
|                                   |                                |     |  |

Poi riempire la tabella degli esami sostenuti

| r | Prefisso SSI - | Ŧ  | Sigla SSD - | Nome SSD                                | Ŧ   | Area | CFU | Nome ESAME | - | Voto - | Ambito           | Ŧ |
|---|----------------|----|-------------|-----------------------------------------|-----|------|-----|------------|---|--------|------------------|---|
|   | 1 CHIM         | 07 | СНІМ/07     | FONDAMENTI CHIMICI DELLE TECNOLOGIE     |     | 3    |     | 6 Inglese  |   | 28     | Fisica e Chimica |   |
|   | 2 ING-IND      | 15 | ING-IND/15  | DISEGNO E METODI DELL'INGEGNERIA INDUST | TRI | 9    |     | 6 Chimica  |   | 30     | Ing. Meccanica   |   |

Inserire i dati dei singoli nelle caselle di colore celeste con i seguenti dati:

- SSD (settore Scientifico Disciplinare) dell'esame (costituito da due dati scelti dal menu a tendina). Automaticamente saranno creati la sigla completa dell'SSD, il nome dell'SSD e, se utile ai fini dell'ammissione, anche l'ambito), per esempio è ING-IND/08, ICAR/03; FIS/02; ecc.
  - Devono essere inserite separatamente la sigla del prefisso (per esempio CHIM; ING-IND; ICAR, ecc) e il numero (per esempio 01; 02; ...)
  - o In modo automatico verrà costruita la sigla del SSD completa
  - o In modo automatico verrà trovato il nome del SSD
  - o In modo automatico verrà individuata l'Area Associata
  - o In modo automatico verrà individuato l'ambito
  - Numero di CFU dell'esame
- Nome dell'esame
  - Di fatto il nome non è così fondamentale
- Voto ottenuto

In fondo, alla pagina risulterà una tabella riassuntiva che individua la mancanza di CFU.

|                           |                 | Energetica |                       |        |  |  |  |
|---------------------------|-----------------|------------|-----------------------|--------|--|--|--|
| Guida dello student       | Tab. xx, pag.XX |            |                       |        |  |  |  |
| Criterio #1: CFU per ambi |                 |            |                       |        |  |  |  |
|                           |                 | Energetica |                       |        |  |  |  |
| <u>Ambito</u>             | CFU Studente    | N. min CFU | DIFF                  |        |  |  |  |
| Mat., Informat. e Stat.   | 36              | 24         | 12                    | Ok!    |  |  |  |
| Fisica e Chimica          | 6               | 12         | -6                    | No     |  |  |  |
| Mat,Inf,Stat, Fis,Chim    | 42              | 48         | -6                    | No     |  |  |  |
| Ing. Meccanica            | 36              | 18         | 18                    | Ok!    |  |  |  |
| Ing. Energ. e Aerosp.     | 24              | 18         | 6                     | Ok!    |  |  |  |
| Ing. Elettrotecnica       | 6               | 6          | 0                     | Ok!    |  |  |  |
|                           |                 |            |                       |        |  |  |  |
|                           |                 |            |                       |        |  |  |  |
| CFU Mancanti totali       |                 |            | -12                   | No     |  |  |  |
| тот                       | 108             |            |                       |        |  |  |  |
|                           |                 |            |                       |        |  |  |  |
|                           | C               | riterio    | # <mark>2: N</mark> u | m. CFU |  |  |  |
| TOTALE CFU esami          | 162             |            |                       |        |  |  |  |
| TOTALE CFU con SSD        | 138             |            |                       |        |  |  |  |
| TOTALE CFU con voto       | 138             | 160        | -22                   | No     |  |  |  |
|                           |                 |            |                       |        |  |  |  |
| Voto Medio dichiarato     | 28              |            |                       |        |  |  |  |
| Voto Medio calcolato      | 29.04           |            |                       |        |  |  |  |
|                           |                 |            |                       |        |  |  |  |
|                           |                 |            |                       |        |  |  |  |
|                           |                 |            |                       |        |  |  |  |
| Risultato>                |                 | No         |                       |        |  |  |  |
|                           |                 | Energetica |                       |        |  |  |  |
|                           |                 |            |                       |        |  |  |  |

Di fatto ci sono due criteri:

- 1. CFU minimi per i diversi ambiti
- 2. CFU totali di insegnamenti con voto (tirocini, tesi e laboratori, sono senza voto)